# RV320 및 RV325 VPN 라우터의 공장 기본 설정 으로 재설정

### 목표

경우에 따라 라우터 컨피그레이션을 원래 기본 공장 설정으로 복원하는 것이 좋습니다.이는 라우터 에 있는 바람직하지 않은 컨피그레이션을 제거하려는 경우 유용합니다.라우터를 구성하고 구성이 매우 복잡해지거나 한 네트워크에서 다른 네트워크로 라우터를 이동하려는 경우, 라우터를 공장 기 본값으로 재설정하고 새 라우터로 구성할 수 있습니다.이 문서에서는 두 가지 방법을 통해 RV32x VPN 라우터 시리즈를 공장 기본 설정으로 복원하는 방법에 대해 설명합니다.첫 번째 방법은 사용 자 인터페이스를 통해, 두 번째 방법은 물리적 재설정 버튼입니다.

주의:재설정 후 디바이스에 저장된 모든 컨피그레이션이 손실됩니다.

### 적용 가능한 디바이스 | 펌웨어 버전

- RV320 |(<u>최신 다운로드</u>)
- RV325 |(<u>최신 다운로드</u>)

### 라우터를 공장 기본값으로 재설정

### 방법 1 - 공장 기본값

1단계. 웹 구성 유틸리티에 로그인하고 **시스템 관리 > 공장 기본값**을 선택합니다.[공장 *기본*] 페이지 가 열립니다.

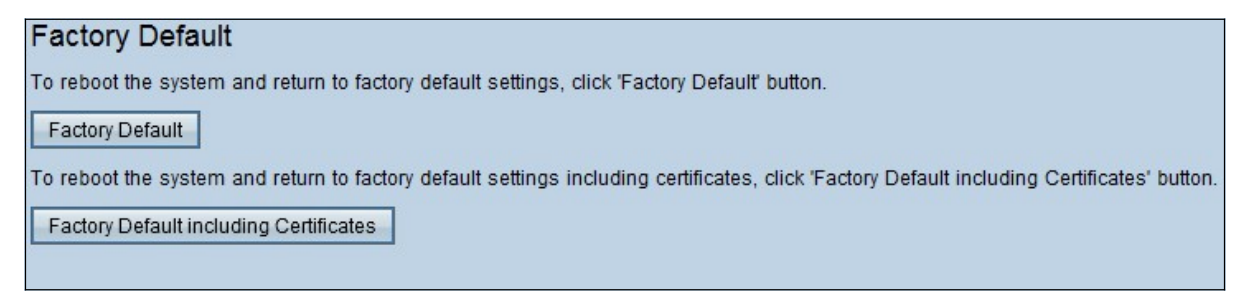

2단계. 라우터를 공장 기본 설정으로 복원하려면 Factory Default를 클릭합니다.확인 메시지가 나타 납니다.

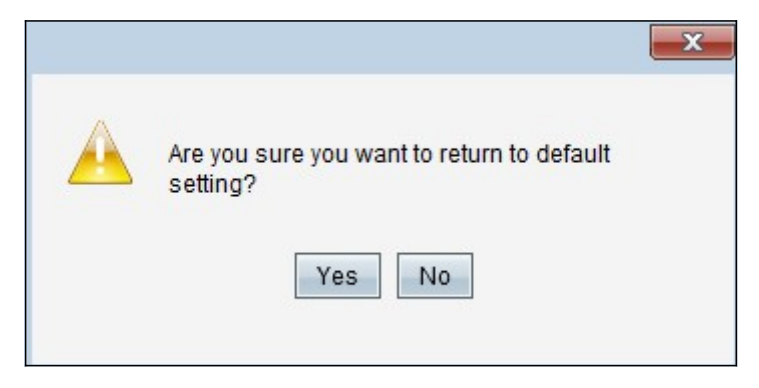

3단계. 예를 클릭하여 기본 설정을 복원합니다.

### 인증서를 포함한 공장 기본값

인증서를 포함하여 공장 재설정을 수행하면 사용자가 생성한 모든 인증서 또는 타사 공급업체가 제 공한 인증서도 손실됩니다.

1단계. 웹 구성 유틸리티에 로그인하고 **시스템 관리 > 공장 기본값**을 선택합니다.[공장 *기본*] 페이지 가 열립니다.

#### Factory Default

To reboot the system and return to factory default settings, click 'Factory Default' button.

Factory Default

To reboot the system and return to factory default settings including certificates, click 'Factory Default including Certificates' button.

Factory Default including Certificates

1단계. Factory Default include Certificates(인증서를 포함한 공장 기본값)를 클릭하여 생성한 모든 인증서를 포함하여 라우터를 공장 기본값으로 복원합니다.확인 메시지가 나타납니다.

|          | ×                                                                                       |
|----------|-----------------------------------------------------------------------------------------|
| <u> </u> | Are you sure you want to return to the factory default settings including certificates? |
|          |                                                                                         |

2단계. 예를 클릭하여 인증서를 포함한 기본 공장 설정을 복원합니다.

#### 방법 2 - 물리적 버튼

1단계. 페이퍼클립을 찾아 구부려 단추 캐비티에 삽입할 수 있습니다.

2단계. 클립 클립을 단추 캐비티에 삽입하고 3~10초 정도 기다립니다.모든 표시등 표시등이 한 번 깜박이며 재설정 프로세스를 시작합니다.

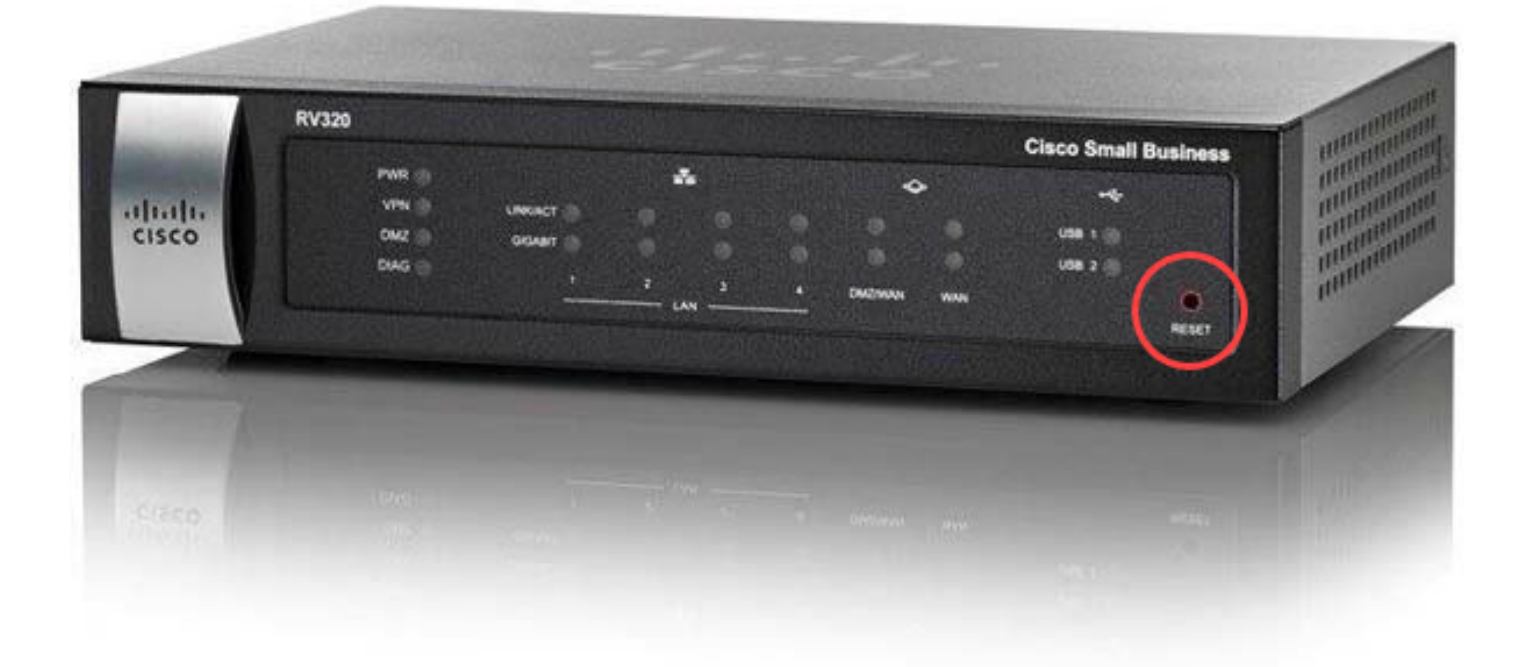

## 이 문서와 관련된 비디오 보기...

<u>여기를 클릭하여 Cisco의 다른 기술 대화를 확인하십시오.</u>